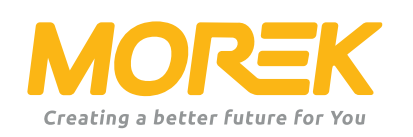

# Carregador de VE CA Morek manual de configuração

ev.morek.eu

Inicie a sua viagem no carregamento de veículos elétricos da melhor forma possível

# Não apenas para uso privado - encontre um modelo e serviço para um prédio de apartamentos, estacionamento, prédio comercial, etc

#### Carga inteligente (WiFi, LAN e/ou 4G opcional)

Use-o em uma casa particular, prédio de apartamentos ou trabalho. Carregue e partilhe carregamentos.

Perfeito para carregamento público com ponto de carregamento e plataforma de pagamento.

#### Ligar e carregar

Para uso privado. Sem conexão à Internet e recursos inteligentes. Basta ligar e carregar.

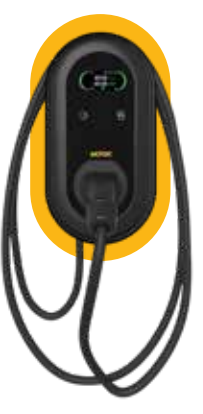

Conector tipo 2

Carregador de rede Visor LCD de 3,8" LAN, Wi-Fi, RFID cabo de 5m

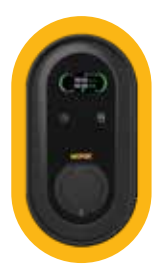

Carregador de rede Visor LCD de 3,8" LAN, Wi-Fi, RFID Tomada tipo 2

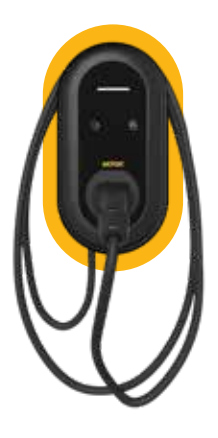

Plug & Charge LED indicador cabo de 5m Conector tipo 2

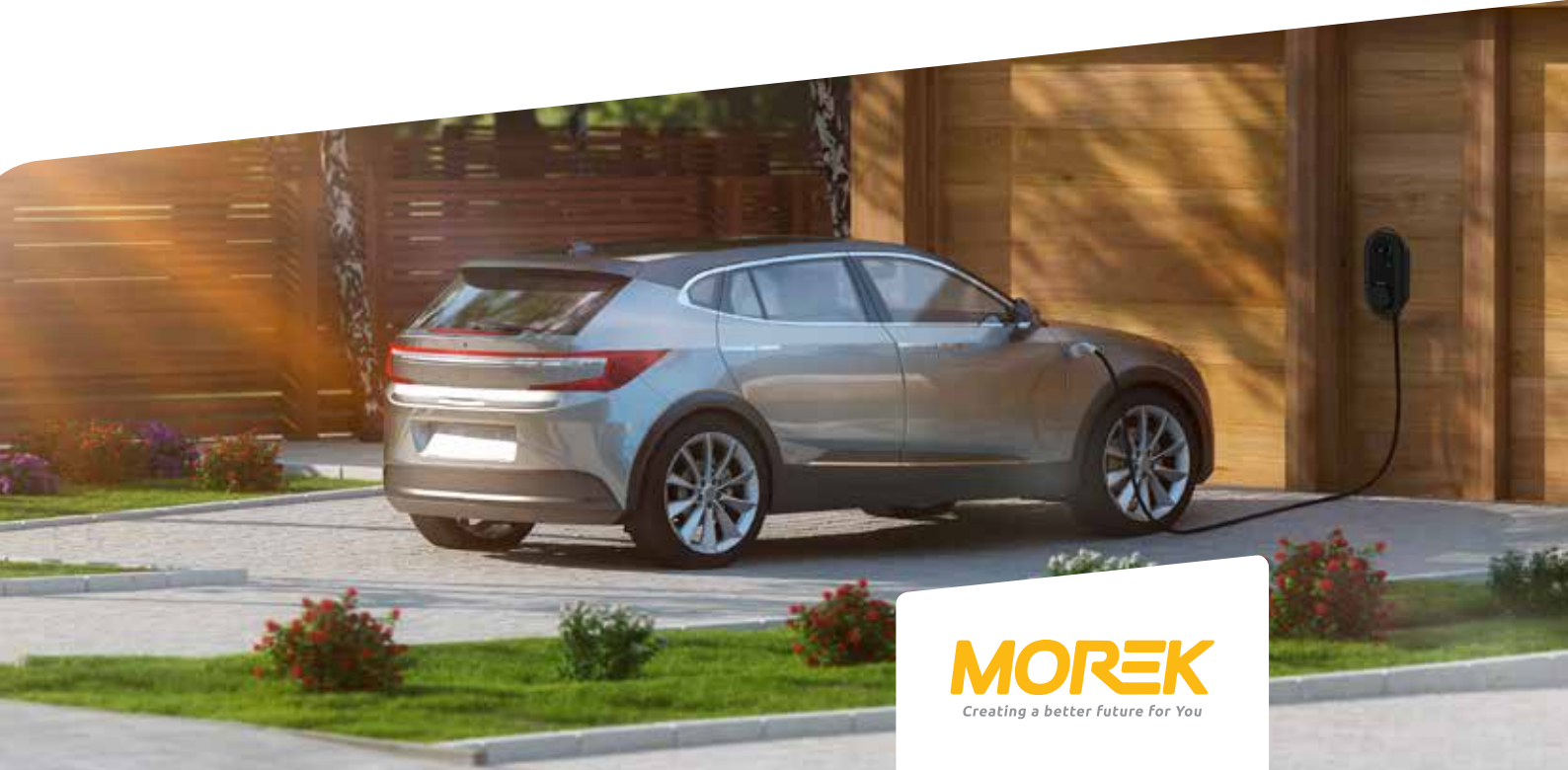

# Conteúdo

| Instalação do aplicativo Morek EV Tool ————— | 3  |
|----------------------------------------------|----|
| Conectando ao carregador                     | 4  |
| Configuração de parâmetros                   | 5  |
| Ativação DLM                                 | 11 |
| Conectividade de rede                        | 12 |

A ferramenta Morek EV é usada para alterar e definir parâmetros do carregador. Instale a ferramenta Morek EV no Google Play ou Apple Store

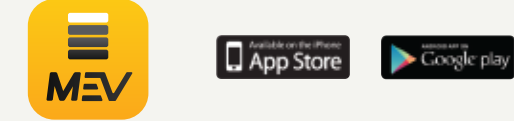

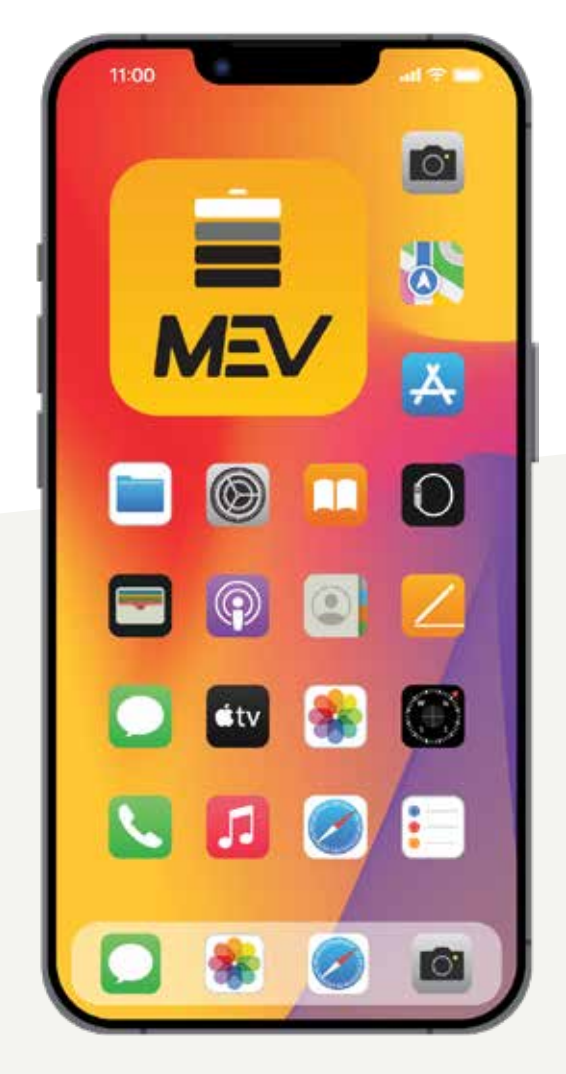

## Instalação do aplicativo Morek EV Tool

A Morek EV Tool é usada para alterar os parâmetros do carregador Morek AC e configuração. Todas as características principais do carregador são geríveis e o proprietário do carregador pode alterá-los conforme necessário. Dito isso, esteja ciente de que as modificações do OCPP são feitas através do servidor OCPP, não com Morek EV Tool. servidor OCPP a alteração ainda é altamente recomendada para ser feita através da conexão Bluetooth para evitar complicações desnecessárias.

#### Instale a ferramenta Morek EV do Google Play ou da Apple Store

O Morek EV Tool está disponível nas plataformas Android e iOS e pode ser instalado no seu dispositivo inteligente através do aplicativo Google Play para dispositivos Android e Apple Store para dispositivos iOS.

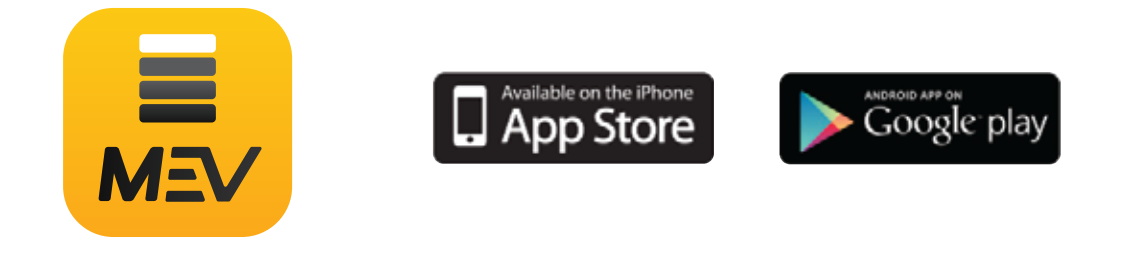

Instale o aplicativo Morek EV Tool no seu dispositivo inteligente!

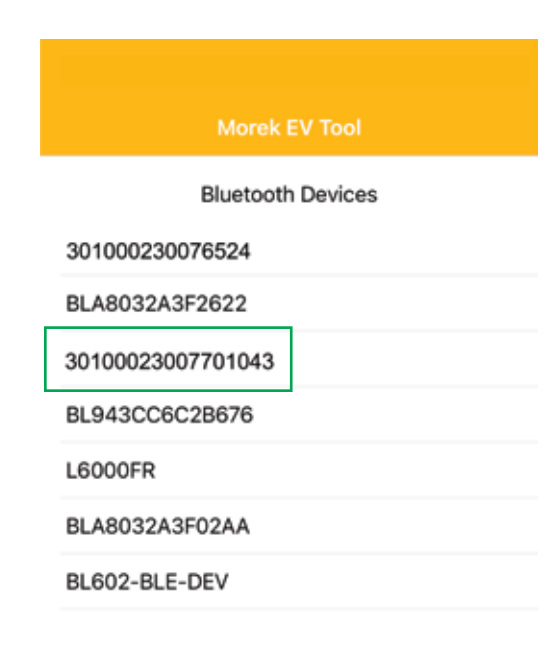

A conexão do aplicativo é estabelecida através Bluetooth e, portanto, verá todos os dispositivos BT perto de si. Por favor, encontre o carregador na lista pelo número de série do carregador.

Abra o aplicativo Morek EV Tool, encontre o dispositivo Bluetooth correspondente ao número de série do carregador e Clique no mesmo.

*Pressione o número de série do carregador para estabelecer a conexão.* 

### Conectando ao carregador

Antes de conectar a APP ao seu carregador certifique-se de que o carregador está ligado e está disponível - sem mensagens de erro e não está a carregar o veículo.

Ative também sua localização no dispositivo inteligente ou permita que o aplicativo Morek EV Tool use sua localização.

| Morek EV Tool     |
|-------------------|
| Bluetooth Devices |
| 301000230076524   |
| BLA8032A3F2622    |
| 30100023007701043 |
| BL943CC6C2B676    |
| L6000FR           |
| 301000230076524   |
| BL602-BLE-DEV     |

A conexão do aplicativo é estabelecida por Bluetooth e, portanto, verá todos os dispositivos BT próximos. Encontre o carregador na lista de dispositivos pelo número de série do carregador.

Abra o aplicativo Morek EV Tool, encontre o dispositivo Bluetooth correspondente ao número de série do carregador e Clique.

*Pressione o número de série do carregador para estabelecer o conexão.* 

|       |                   | V Tool   |  |
|-------|-------------------|----------|--|
|       | Bluetooth         | Devices  |  |
| BL602 | -BLE-DEV          |          |  |
| BL94  | Please enter      | password |  |
| BLA8  |                   |          |  |
| uvo   | magic no: A665BF7 | с        |  |
| BLA8  | Cancel            | ОК       |  |

Se a conexão Bluetooth for bem-sucedida, digite a senha (senha padrão: 12345678) na caixa de senha e clique em OK. Se desejar encerrar a conexão, clique em Cancelar.

### Configuração de parâmetros - Conectando à rede

#### Conexão de rede sem fios

Se o seu carregador precisar de conectividade de rede, escolha a opção correta comprando a opção correta. Você pode escolher entre WiFi, 4G e Ethernet LAN, mas certifique-se de que o modelo do carregador tem a opção correta também disponível no próprio hardware.

| 🕻 Back          | Configuration          | MOREK      |
|-----------------|------------------------|------------|
|                 | 30100023007652         | 24         |
| WiFi 🌔          | 4G 🔵                   |            |
| WIFI SSID: M    | OREK Guest             |            |
| WiFi connectio  | TKLSOP<br>MOREK Guest  |            |
| WiFi Passwo     | Morek                  |            |
| 4G APN: I       | BLE_kylaline<br>BLE    |            |
| 4G Account:     | Max length; 32 charact |            |
| 4G Password:    | Max length: 32 charac  | tors 🗶     |
| 🗸 Back          | Configuration          | MOREK      |
| Dowar Dietribut | ion Enable:            | (T)        |
| Sampling Meth   | od CT                  | -          |
| Home Bower C    | arrant: 100            | 22         |
| Power Meter Ad  | idress: 1              |            |
| Phase Rotation  | NotApplicable          |            |
|                 | Set                    | Get        |
| BL943CC         | 6C2B676                |            |
| 301000230       | 0004012                |            |
| 301000230       | 0076524                | Disconnect |
|                 |                        |            |
| WiFi            | ) 4G 🌔                 |            |
| WIFI SSID:      | MOREK Guest            | •          |
| WIFi connection | OK                     |            |

Por padrão, os carregadores de rede têm Wi-Fi e Conectividade LAN disponível. O 4G é opcional e deve ser adquirido com o modelo correto.

Abra a lista WiFi SSID clicando na seta no final do campo. Verá as redes disponíveis. Escolha a sua rede na lista e digite a senha da rede no campo de senha WiFi.

Certifique-se de conectar-se apenas a uma rede de 2,4 GHz. O carregador não suporta rede WiFi de 5 GHz.

Para salvar as configurações, role para baixo no aplicativo e clique em Definir.

Depois de confirmar que as configurações foram salvas, volte para o ecrâ de login e desconecte o Bluetooth clicando no botão desconectar. A desconexão fará com que o carregador reinicie e um único bipe longo confirmará que as configurações foram alteradas e o carregador reiniciado.

Se esperar até 3 minutos e se conectar ao carregador novamente, verá o status da conexão WiFi. OK significa que a conexão foi estabelecida.

### Configuração de parâmetros - Conectando à rede

#### Conexão de rede 4G

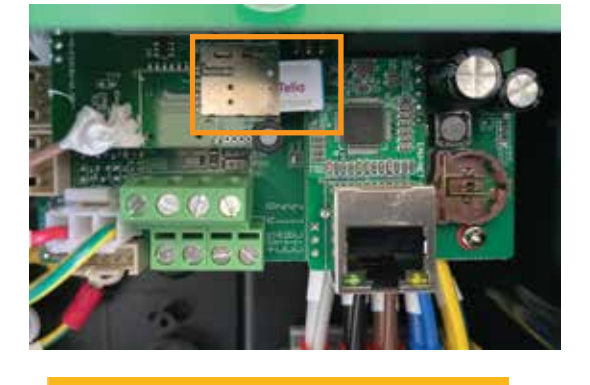

do cartão. Certifique-se de que o carregador está desconectado da fonte de alimentação antes de instalar o cartão SIM! Ative a conexão 4G e adicione o 4G

alcance o slot do cartão SIM dentro do carregador.

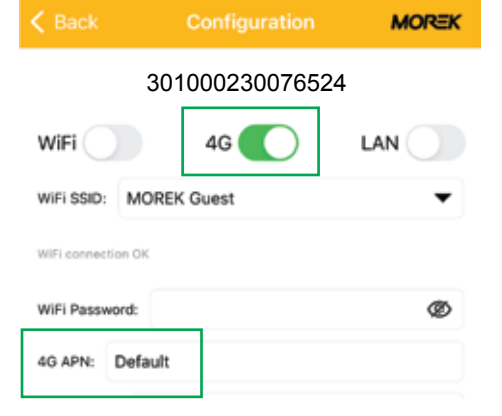

Ative a conexão 4G e adicione o 4G valor APN. A maioria dos dos cartões SIM dos provedores de telecomunicações funcionam de acordo com o valor APN padrão.

Para estabelecer a conexão 4G, adicione um cartão SIM no slot do cartão SIM dentro do carregador. Remova a tampa frontal para

Antes de instalar o cartão SIM, remova o PIN

| K Back           | Configuration     | MOREK |
|------------------|-------------------|-------|
| Charge Mode:     | APP               |       |
| Power Distributi | on Enable:        | 0     |
| Sampling Metho   | d: CT             | •     |
| Home Power Cu    | rrent: 100        |       |
| Power Meter Ad   | dress: 1          |       |
| Phase Rotation:  | NotApplicable     | •     |
|                  | Set Ge            | n,    |
|                  | Morek EV Tool     |       |
|                  | Bluetooth Devices |       |
| BLA8032A3        | F2622             |       |
| BL943CC60        | 28676             |       |

Para salvar as configurações, role para baixo no aplicativo e clique em Definir.

Depois de confirmar que as configurações foram salvas, volte para o ecrâ de login e desconecte o Bluetooth clicando no botão desconectar. A desconexão fará com que o carregador reinicie e um único bipe longo confirmará que as configurações foram alteradas e o carregador reiniciado.

301000230004012

### Configuração de parâmetros - Ligação à rede

#### Conexão de rede LAN

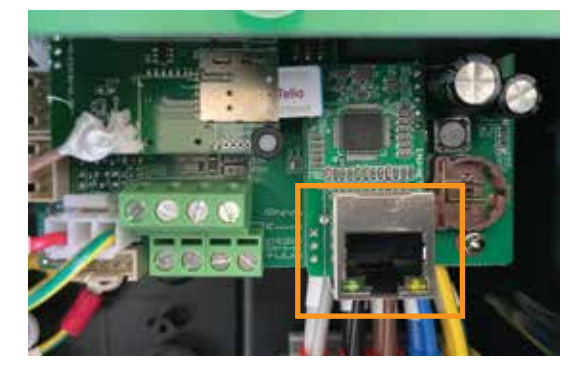

| K Back            | Configuration     | MOREK |
|-------------------|-------------------|-------|
|                   | 30100023007652    | 4     |
| WiFi              | 4G                |       |
| WIFI SSID: M      | OREK Guest        | •     |
| IP Address: 19    | 92.168.1.10       |       |
| Subnet Mask:      | 255.255.255.0     |       |
| Default Gateway   | 192.168.1.1       |       |
| DNS: 8.8.8.8      |                   |       |
| LAN DHCP:         |                   |       |
| < Back            | Configuration     | MOREK |
| Charge Mode:      | APP               | •     |
| Power Distributio | n Enable:         |       |
| Sampling Method   | ст                | •     |
| Home Power Curr   | rent: 100         |       |
| Power Meter Add   | ress: 1           |       |
| Phase Rotation:   | NotApplicable     | •     |
|                   | of                | et    |
|                   | Morek EV Tool     |       |
|                   | Bluetooth Devices |       |
| BLA8032A3F        | 2622              |       |
| BL943CC6C         | 2B676             |       |
| 30100023000       | 4012              |       |

301000230076524

Para estabelecer a conexão Ethernet LAN, por favor ligue um cabo de rede na porta RJ45 do carregador e a outra extremidade do cabo na saída do aparelho de conexão à rede.

Certifique-se de que o carregador está desconectado da tomada de energia antes de conectar o cabo de rede!

Ative a conexão LAN e LAN DHCP. Sem a ativação do DHCP, necessita inserir o endereço IP correto, máscara de sub-rede e gateway do carregador e rede para a Conexão LAN para se conectar corretamente.

Para salvar as configurações, role para baixo no aplicativo e clique em Definir.

Depois de confirmar que as configurações foram salvas, volte para a tela de login e desconecte a conexão Bluetooth clicando no botão Desconectar texto. A desconexão fará o carregador reiniciar e um único bipe longo confirma se as configurações foram alteradas e o carregador foi reiniciado.

### Configuração de parâmetros - ativação da conexão OCPP

#### Conexão Vontech OCPP

Todos os carregadores Morek vêm por padrão com a configuração do servidor Vonktech OCPP instalada no carregador. Porém, a conexão em si também deve ser ativada no back-end. Para ativar a conexão vá ao URL vonktech.com/morek e preencha o formulário e envie. A conexão geralmente é ativada no mesmo dia útil e pode demorar pouco mais se algum contrato de cooperação precisar ser assinado.

Esta é a informação que será solicitada a preencher o formulario da Vonktech

#### Informação do cliente

Nome da organização ou pessoa privada: Endereço da organização ou pessoa privada: Número de identificação: Numero de contribuinte: País do cliente:

Pessoa de contato: Telefone de contato: Email de contato:

#### Informações do carregador

Estado dos carregadores (público ou privado): Localização dos carregadores (endereço): Coordenadas GPS dos Carregadores (latitude, longitude): Como o carregador está conectado à rede (LAN, WiFi ou 4G): Número de série do carregador: Número(s) do(s) cartão(ões) RFID:

### Configuração de parâmetros - alterando a conexão OCPP padrão

#### Conexão OCPP de terceiros

Todos os carregadores Morek EV vêm com configuração OCPP padrão. O proprietário da estação de carregamento têm a possibilidade de remover os dados do servidor padrão e adicionar outro servidor. Ao alterar o servidor OCPP, o proprietário do carregador será responsável pela conformidade do servidor OCPP de terceiros e o seu padrão OCPP.

| LAN DHCP:                          |    |
|------------------------------------|----|
| Server URL: wss://vonkev.eu:443/oc | pp |
| CP Name: 3010002301040060          |    |
| Authorization Key: MKT12345        | Ø  |

Para alterar o servidor OCPP, basta excluir a URL do servidor padrão e adicionar os novos dados. Todos os campos de configuração são de preenchimento obrigatório.

#### Dados de configuração do servidor OCPP:

Domínio do servidor OCPP: vonkev.eu Porta do servidor OCPP: 443 URL do servidor OCPP: /ocpp Chave de autorização: MKT12345

wss://vonkev.eu:443/ocpp ws://vonkev.eu:8173/ocpp

*Nome CP:* por padrão, número de série da estação de carregamento, escrito no adesivo na lateral do carregador.

*Chave de autorização:* a chave de autorização do servidor OCPP é obrigatória em nome da estação de carregamento.

### Configuração de parâmetros - modo de carga

#### Modo de carga: APP

Se selecionar o modo APP, poderá, por padrão, usar o aplicativo da web Vonktech para gerir e supervisionar o seu carregador e as sessões de carregamento. No modo APP, as funções básicas da plataforma Vonktech estão disponíveis gratuitamente e para uso precisa ativar a conexão. Por favor, veja a página 7 deste manual.

|                   | Configuration                | MOREK |
|-------------------|------------------------------|-------|
| CP Name: 301      | 0002301040060                |       |
| Authorization Key | r.                           | Ø     |
| Output Current:   | 32                           |       |
| Charge Mode:      | APP                          | •     |
| Power Distributi  | APP                          |       |
| Sampling Methc    | RFID only<br>Plug and Charge |       |
|                   |                              |       |

Para ativar o modo APP basta selecionar o APP na lista de modo de carga e salve a configuração clicando no botão Definir e desligar a ligação Bluetooth ao carregador.

Os cartões RFID que acompanham o carregador funcionam também no modo APP.

Para que outros cartões RFID funcionem, precisa da funcionalidade de um sistema de back-end e, por padrão, adicione o desejo ao formulário de envio de conexão Vonktech. Isso activa o servidor de back-end OCPP. O carregador precisa de conectividade de rede ao trabalhar no modo APP!

#### Modo de carga: apenas RFID

Se selecionar o modo somente RFID, poderá, por padrão, usar apenas os cartões RFID que acompanham o carregador. Esses cartões RFID estão todos com o mesmo ""idtag"" e com eles não dá para separar diferentes autorizações de diferentes usuários. Para obter os dados da sessão de carregamento do usuário, tem que usar a conexão back-end OCPP e o carregador deve estar no modo APP. O carregador não precisa de nenhuma conectividade de rede no modo somente RFID.

#### Modo de carga: Plug and Charge

O modo Plug and Charge permitirá o uso do carregador sem qualquer autorização e a sessão de carregamento começará conectando o cabo de carregamento ao veículo elétrico. Se o carregador está no modo Plug and Charge e conectado ao sistema de back-end OCPP, os dados são possíveis de ver e gerir a partir do sistema de back-end. No entanto, a funcionalidade de stop funcionará apenas na desconexão manual ou pressionando o botão no carregador. O carregador não precisa de nenhuma conectividade de rede no modo Plug and Charge.

### Configuração de parâmetros

#### Limite a corrente de saída

Todos os carregadores Morek podem ser rebaixados, o que significa que o proprietário do carregador pode alterar a corrente de saída do carregador. Para alterar a corrente, basta inserir a amperagem necessária no campo Output Current na aplicação Morek EV Tool APP depois de ter conectado a APP ao carregador.

|                  | Configuration                | MOREK |
|------------------|------------------------------|-------|
| CP Name: 301     | 0002301040060                |       |
| Authorization Ke | 6                            | Ø     |
| Output Current:  | 32                           |       |
| Charge Mode:     | APP                          | •     |
| Power Distributi | APP                          |       |
| Sampling Methc   | RFID only<br>Plug and Charge |       |

Independentemente de o carregador funcionar com uma corrente de 1 ou 3 fases, a currente máxima possível do carregador é de 32 A e o mínimo é 6A.

A maioria dos carros elétricos não consegue carregar a bateria com uma potência inferior a 2,3 kW.

O carregador precisa de conectividade de rede ao trabalhar no modo APP!

#### Configuração da Gestaõ Dinâmica de Carga

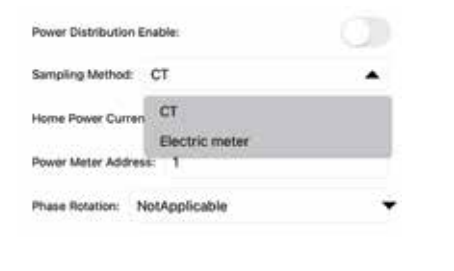

Se um TI externo for instalado para amostragem de corrente da rede da casa, a função DLM pode ser usada para controlar a corrente de saída. Para ativar a função DLM, ligue: Power Distribution Enable. O Método de amostragem precisa ser CT e Home Power Current é definido com um valor menor que a corrente máxima da casa.

Depois que os parâmetros (pelo menos uma alteração) forem modificados, clique em SET, volte para a tela anterior e clique em Desconectar. A desconexão reiniciará o carregador e as informações modificadas são salvas no carregador.

#### Para instalar o contador DLM ou transformadores de medida, consulte o manual de instalação DLM.

# Indicador LED

| Estado da luz                         | Des         | crição                                                                                               |
|---------------------------------------|-------------|----------------------------------------------------------------------------------------------------|
| <ul> <li>Solid Yellow</li> </ul>      | APP<br>baci | Mode: not connected to EV and not connected to the<br>kend                                           |
| <ul> <li>Solid Green</li> </ul>       | APP<br>end  | Mode: not connected to EV but connected to the back<br>RFID or Plug&Charge Mode: not connected to EV |
| Blue Twinkle                          | Con         | nected to EV                                                                                         |
| <ul> <li>Green Twinkle sl</li> </ul>  | owly Rese   | ervation in progress                                                                                 |
| <ul> <li>Blue streaming</li> </ul>    | Cha         | rging                                                                                                |
| <ul> <li>Blue Twinkle</li> </ul>      | Cha         | rging finished                                                                                       |
| Solid Red                             | Una         | vailable                                                                                             |
| Red Twinkle fast                      | Firm        | ware update                                                                                          |
| RED flashes 1 tin                     | ne Fau      | t: fault code 1                                                                                      |
| RED flashes 2 tin                     | ne Fau      | t: fault code 2                                                                                      |
| <ul> <li>RED flashes 3 tin</li> </ul> | ne Fau      | t: fault code 3                                                                                      |
| RED flashes 4 tin                     | ne Fau      | t: fault code 4                                                                                      |
| RED flashes 5 tin                     | ne Fau      | t: fault code 5                                                                                      |
| RED flashes 6 tin                     | ne Fau      | t: fault code 6                                                                                      |
| RED flashes 7 tin                     | ne Fau      | t: fault code 7                                                                                      |

### Solução de problemas

| Falha<br>código e descrição |                              | Sugestão de solução de problemas                                                                                                    |
|-----------------------------|------------------------------|----------------------------------------------------------------------------------------------------|
| 1                           | Fuga de corrente             | <ul> <li>Verifique se o conector de carregamento e o seu cabo<br/>estão.</li> <li>danificados ou molhados.</li> </ul>                                |
| 2                           | Sobrecorrente                | <ul> <li>Verifique se o conector de carregamento está correta-<br/>mente conectado.</li> <li>Verifique se o OBC está normal.</li> </ul>              |
| 3                           | Terra desligada              | <ul> <li>Estação de carregamento não está aterrada; cabo de<br/>alimentação de entrada precisa ser verificado.</li> </ul>                            |
| 4                           | Sobretensão ou subtensão     | <ul> <li>Verifique se a conexão do cabo de entrada é confiável.</li> <li>Verifique se a tensão de entrada está anormal.</li> </ul>                   |
| 5                           | Avaria do contactor          | - Verifique se a conexão do contactor é confiável.                                                                                                   |
| 6                           | CP anormal                   | <ul> <li>Verifique o conector de carregamento e a tomada de<br/>carregamento do VE. Desconecte e reconecte o conector<br/>de carregamento</li> </ul> |
| 7                           | Falha de bloqueio eletrônico | <ul> <li>Verifique se a conexão da fechadura eletrônica é<br/>confiável.</li> </ul>                                                                  |

#### Redefina a senha de conexão do carregador BT

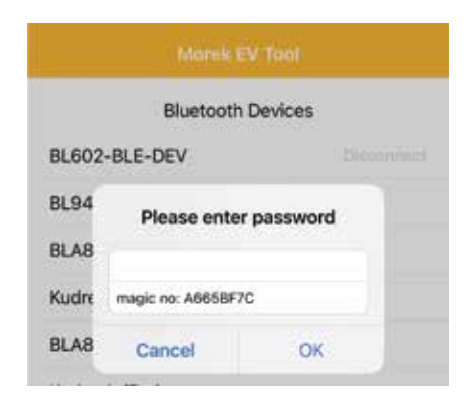

Caso tenha esquecido a senha de configuração do seu carregador, abra a conexão com o carregador no aplicativo Morek EV Tool. Copie o número mágico e envie o número de série do carregador, o número mágico do login do APP e os dados do proprietário do carregador para o e-mail: ev@morek.eu.

### Manutenção

Para garantir a operação estável a longo prazo do equipamento, mantenha o equipamento regularmente (geralmente todos os meses) de acordo com o ambiente de funcionamento

- a. O equipamento é mantido por profissionais.
- b. Verifique se o equipamento está bem aterrado e seguro.
- c. Verifique se há riscos potenciais de segurança ao redor do carregador, tais como se há alta temperatura, corrosão ou inflamáveis e artigos explosivos perto da estação de carregamento.
- *d. Verifique se o ponto de junção do terminal de entrada está em bom contato e se há alguma anormalidade.*

#### Verifique se outros pontos terminais estão soltos

Leia atentamente para entender o uso correto do dispositivo antes da instalação, manutenção e operação!

Por favor, siga as notas de segurança; caso contrário, pode haver perigo de morte, ferimentos a danos no dispositivo, o fornecedor não pode aceitar qualquer responsabilidade por reclamações resultantes de uso inadequado.

- Este manual descreve a instalação, uso e manutenção do carregador AC. Este manual destina-se ao pessoal de instalação e manutenção
- O texto e as ilustrações neste manual do usuário são explicações gerais de este tipo de equipamento, e o produto real pode ter detahles inconsistentes com este manual.

### Notas de segurança

- Não deixe substâncias inflamáveis ou explosivas perto do carregador de VE; caso contrário, uma explosão perigosa pode resultar.
- A instalação e a fiação devem ser feitas por pessoal com qualificações, caso contrário, pode ocorrer um choque elétrico perigoso.
- Certifique-se de que a fonte de alimentação de entrada esteja totalmente desconectada antes da fiação; caso contrário, pode ocorrer um choque elétrico perigoso.
- O terminal de aterramento do carregador de VE deve ser aterrado com segurança; caso contrário, um choque elétrico perigoso pode ocorrer.
- A ponta de chumbo do carregador deve estar bem presa ou há risco de danificar o equipamento.
- Não deixe nenhum metal, como parafusos ou juntas no interior do carregador de VE; caso contrário, podem ocorrer explosões e incêndios perigosos.
- Estritamente proibido a menores ou pessoas com capacidade limitada de se aproximarem do carregador para evitar lesões.
- O carregamento forçado é estritamente proibido quando o veículo elétrico ou o carregador falham.
- É estritamente proibido usar o carregador quando o adaptador de carregamento ou os cabos estão com defeito, rachados, gastos ou quebrados ou os cabos de carregamento estão expostos. Se encontrar algum, entre em contato com o fornecedor imediatamente.
- Os VEs só podem ser carregados com o motor desligado e parado.
- A substituição de acessórios deve ser feita por pessoal qualificado, tambores ou metais são proibidos de serem deixados no controlador; caso contrário, explosões e incêndios perigosos podem resultar.
- Recomenda-se que sejam realizadas visitas de inspeção de segurança de rotina aos carregadores pelo menos uma vez por semana.
- Mantenha o conector de carregamento limpo e seco e limpe com um pano limpo e seco se estiver sujo.

## Gere carregamentos de maneira fácil, eficaz e versátil

Gestão de carregamentos em vários locais da Europa a partir de um sistema. Os carregadores CA Morek Podem ser instalados em parede ou poste, o que permite o planeamento de infraestruturas para estacionamentos internos ou externos mais flexíveis.

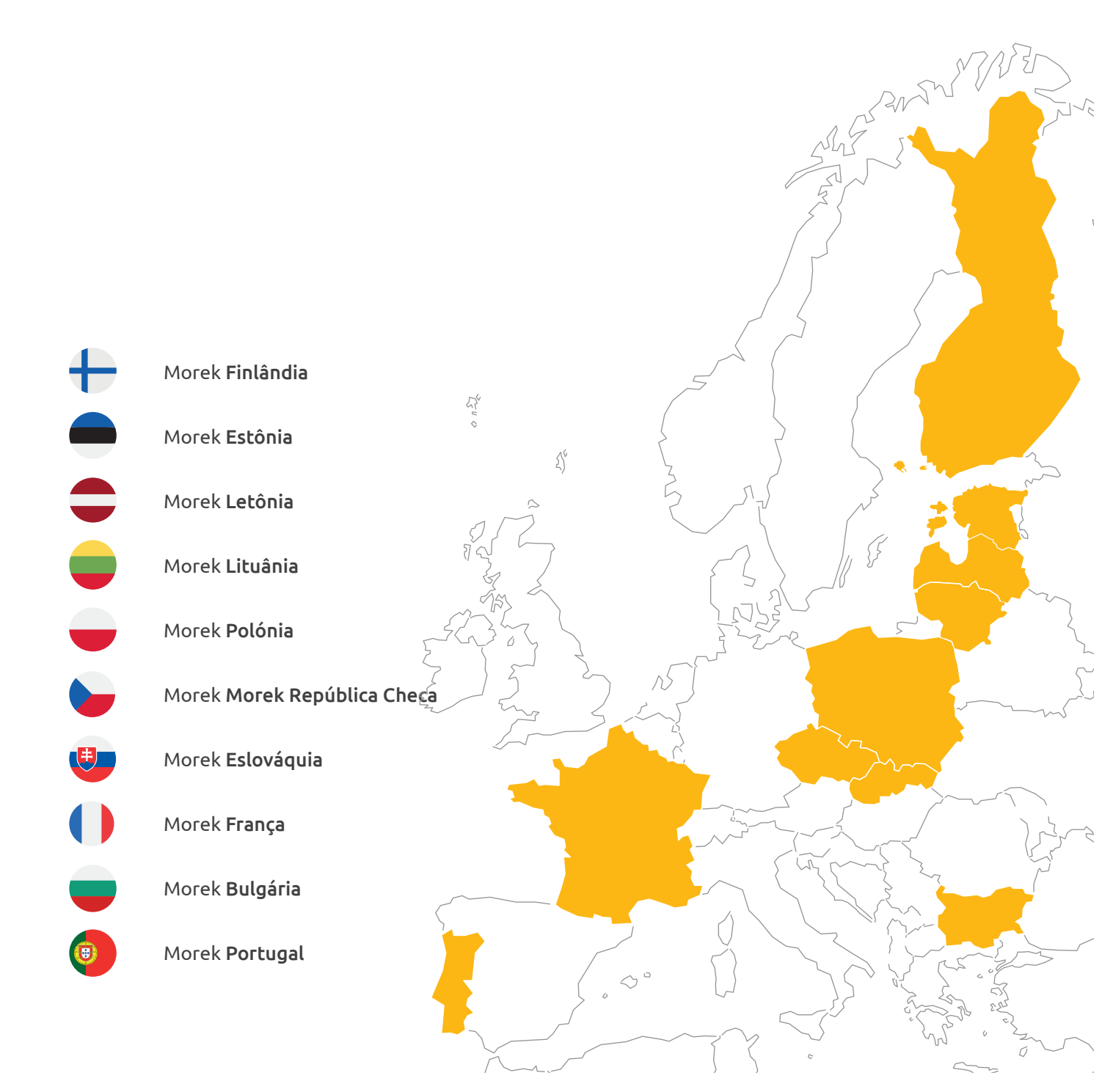

# **Questões?** Faça-nos trabalhar mais!

Mais informações sobre carregadores Morek EV e discussões sobre casos de usuários VE podem ser encontrados em ev.morek.eu

120

50

5

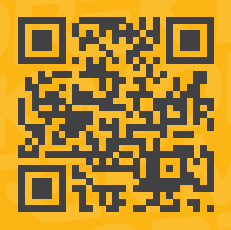